# **Comprehensive Template Guidance**

### **Helpful Internal Documents**

- For developing meta elements: <u>SEO Best Practices</u>
- For interlinking: Internal Linking Process Guide
- For WordPress questions: <u>WordPress Overview</u>

### **General Template Directions**

- Information in *italics* is instructional for the content-development process and should be deleted while writing.
- Information in [brackets] should be updated/customized to meet the needs of the page. Writer should remove green highlight when updated.
- Headings in blue are optional or more customizable (see details in section guidance).
- Expandable H6 **Content Guidance** sections are at the start of each section. These have notes for writing and general information. They are directly above the relevant heading.

## **Using the Template Library**

Templates live in two locations: the template library and the shared Team template folder

**Note:** Templates are slowly being updated with the new template style. Once updated, they will each be relocated to the template library. Eventually, the library will contain all current templates.

#### Steps to create a document from a template in the library:

- 1. Navigate to the folder where your new document should be
- 2. Right-click in an empty area of the folder
- 3. Select Google Docs >> then select From a template

| New folder      |                    |  |
|-----------------|--------------------|--|
| File upload     |                    |  |
| Folder upload   |                    |  |
| Google Docs     | Blank document     |  |
| Google Sheets   | From a template    |  |
| 🗖 Google Slides | • • •              |  |
| Google Forms    | 'New" button.<br>▶ |  |
| More            | ►                  |  |

- 4. In the template gallery that opens, scroll down until you see the [Team] section
- 5. Click the type of template you are looking for
- 6. A new copy of the template should automatically open and save in your intended folder
- 7. If you go back to view the folder, the file should now be there
  1 If it doesn't show up, refresh your browser
- 8. To confirm it's a template copy and not the master template in the library, make sure there isn't a gray *In template gallery* icon beneath the filename

In template gallery

This indicates you **are** in the master template

## **Tips & Tricks**

- To avoid H5s and instructional H6s collapsing, make sure all content headings are expanded.
- When finished writing, use CTRL+F to search for "content guidance" and ensure all sections are deleted.
- Under the H1 content guidance, there is an H6 with a white asterisk. This is to avoid the "Above the Fold" content module collapsing with the content guidance. This asterisk can be deleted when deleting content guidance sections.

### Working in Pageless Mode

• To have expandable sections with content guidance, **docs must be in "Pageless" mode. Note:** This puts footnotes at the bottom of the last page. Headers are also hidden in pageless mode. See further guidance about this below.

|                                                       | Pages                                                      | Pageless                                                        |
|-------------------------------------------------------|------------------------------------------------------------|-----------------------------------------------------------------|
|                                                       |                                                            |                                                                 |
|                                                       |                                                            |                                                                 |
|                                                       |                                                            |                                                                 |
|                                                       |                                                            |                                                                 |
|                                                       |                                                            |                                                                 |
| he pageles<br>ables, and o<br>age breaks<br>ackground | es format allow<br>consume conte<br>s. Learn more<br>color | rs you to add wide images an<br>ent without the interruption of |
| uonground                                             |                                                            |                                                                 |
| •                                                     |                                                            |                                                                 |

• When the draft is done, the writer should delete section guidance sections and convert the doc to "Pages" mode.

**Note:** If there are any particular callouts from the page brief (e.g., specific instructions) that the writer wants on the reviewer's radar, still delete the guidance and add a comment on the applicable section.

• Once in "Pages" mode, footnotes will automatically move to their correct pages and headers should be filled out.

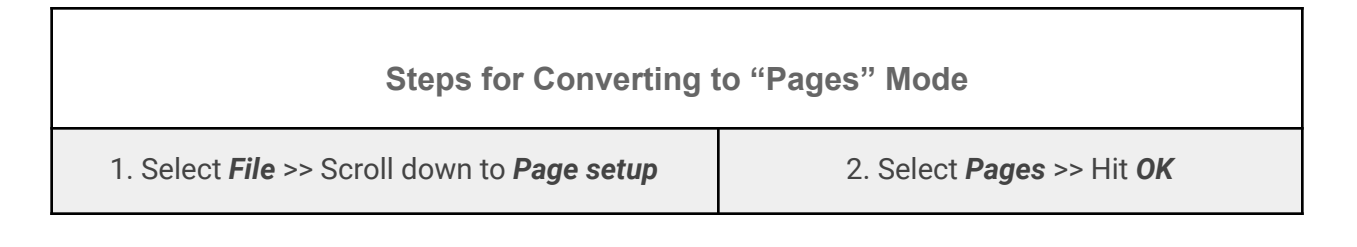

| File Edit View Insert Form | at Tools Ext | Page setup            | ×                |
|----------------------------|--------------|-----------------------|------------------|
| 음+ Share                   |              | Pages 🗲               | Pageless         |
| 🖸 Email                    | •            | Apply to              |                  |
| 🛃 Download                 | ►            | Whole document -      |                  |
| Approvals                  | New          | Orientation           | Margins (inches) |
| ➡ Labels                   |              | Portrait O Landscape  | Top 1            |
| 🖉 Rename                   |              | Paper size            | Bottom 1         |
| ➡ Move                     |              | Letter (8.5" x 11") 👻 |                  |
| Add shortcut to Drive      |              | Page color            | Left 1           |
| 🔟 Move to trash            |              |                       | Right 1          |
| S Version history          |              |                       |                  |
| Make available offline     |              | Set as default        | Cancel OK        |
| (i) Details                |              |                       |                  |
| 🌐 Language                 | ►            |                       |                  |
| Page setup                 |              |                       |                  |

# Troubleshooting

| Issue                                                                                | Solution                                                                                                    |
|--------------------------------------------------------------------------------------|----------------------------------------------------------------------------------------------------|
| Some of my section<br>guidance headings are<br>missing, and I didn't delete<br>them. | Scroll up and ensure the above H2/H3/H4/H5 content headings<br>are not collapsed.<br>Because H6 is the lowest heading number, collapsing a content<br>heading above it will also close the section guidance. Collapsing<br>a prior section guidance H6 is okay. |